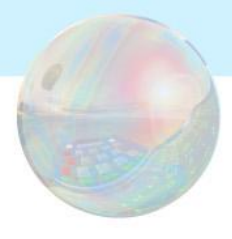

# ライブドアブログのヘッダー画像 をオリジナル画像に変更する方法

## 目立つブログの作り方 かぶらないデザインで他の人に差をつけよう!

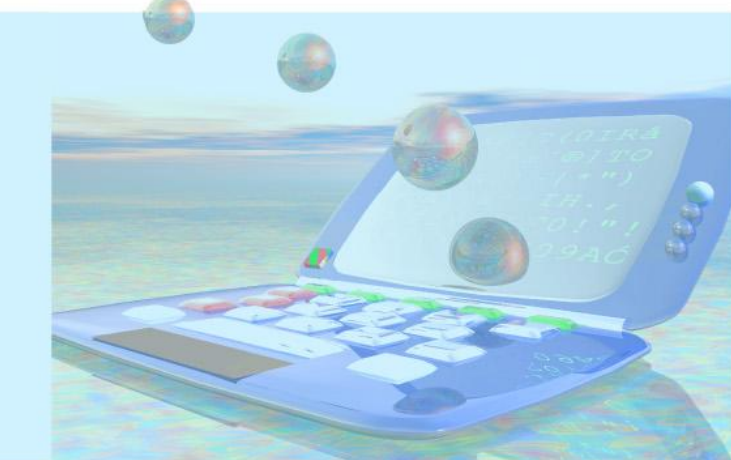

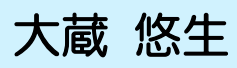

#### はじめに

はじめまして!大蔵悠生(おおくらゆうき)と申します。

ブログを始めたけど、デザインが他の人とかぶる!とお悩みの方。

ブログのトップページに自分の好きな写真を載せたいけど、やり方がわからないと

- いう方に、その方法をご紹介します。
- 大好きなワンちゃんや猫ちゃんのブログを作りたい!
- 愛する子供の成長をブログに残したい!
- かっこいいブログを作ってみんなに見てもらいたい!
- このレポートを参考に、自分だけのオリジナルブログを手に入れてください。

ここでは、ライブドアブログでの方法をご紹介します。

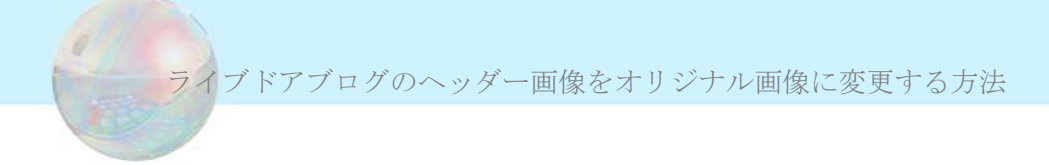

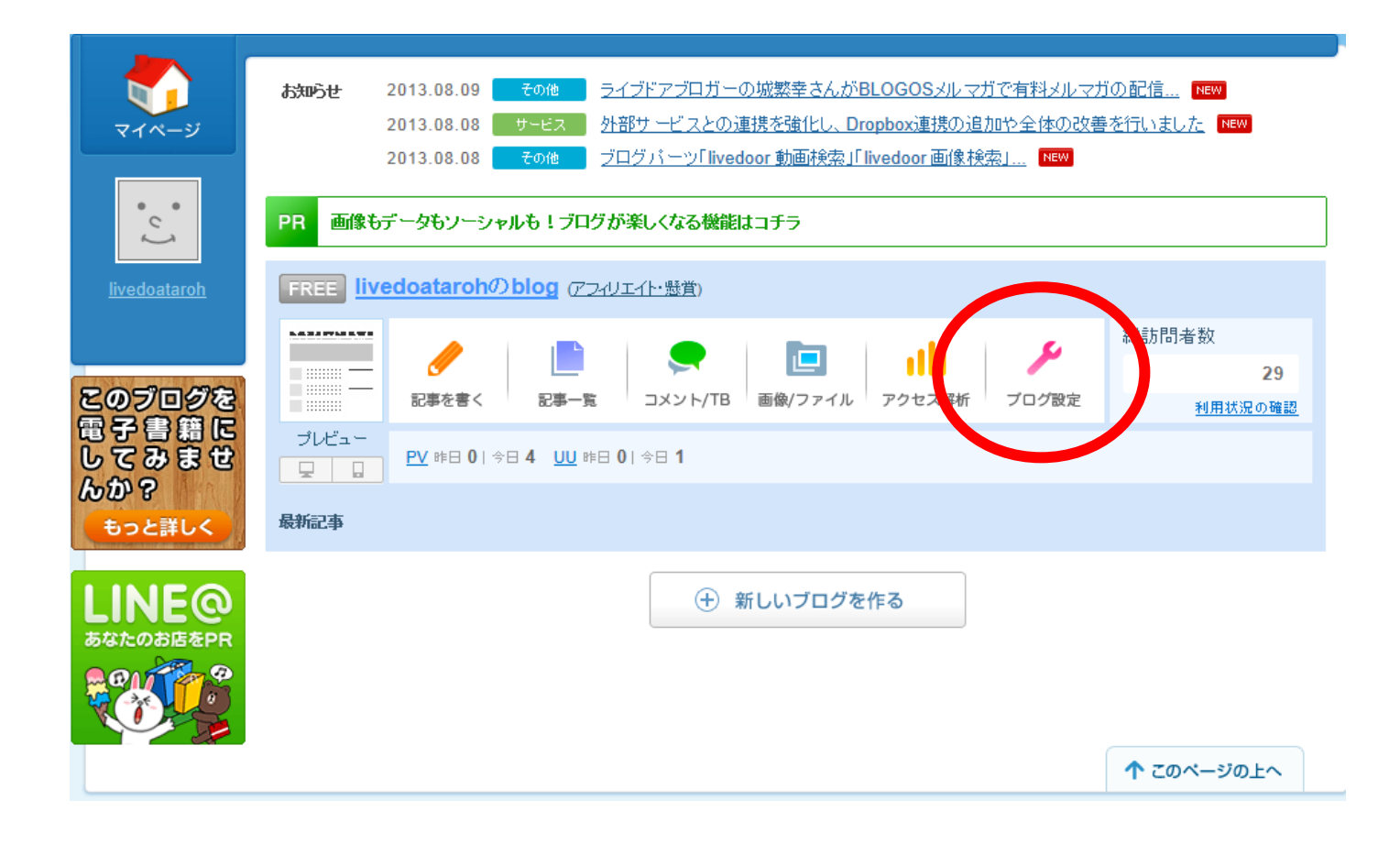

#### ログイン後、マイページの「ブログ設定」をクリックします。

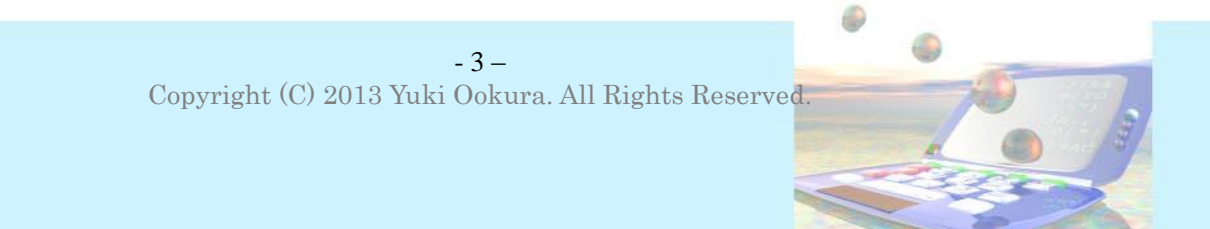

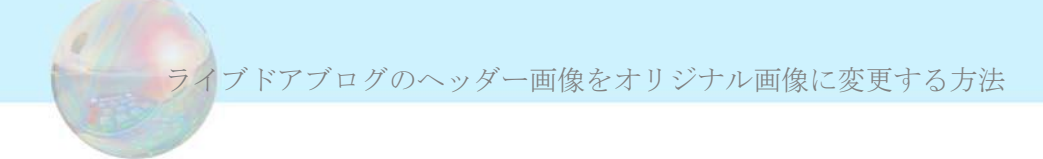

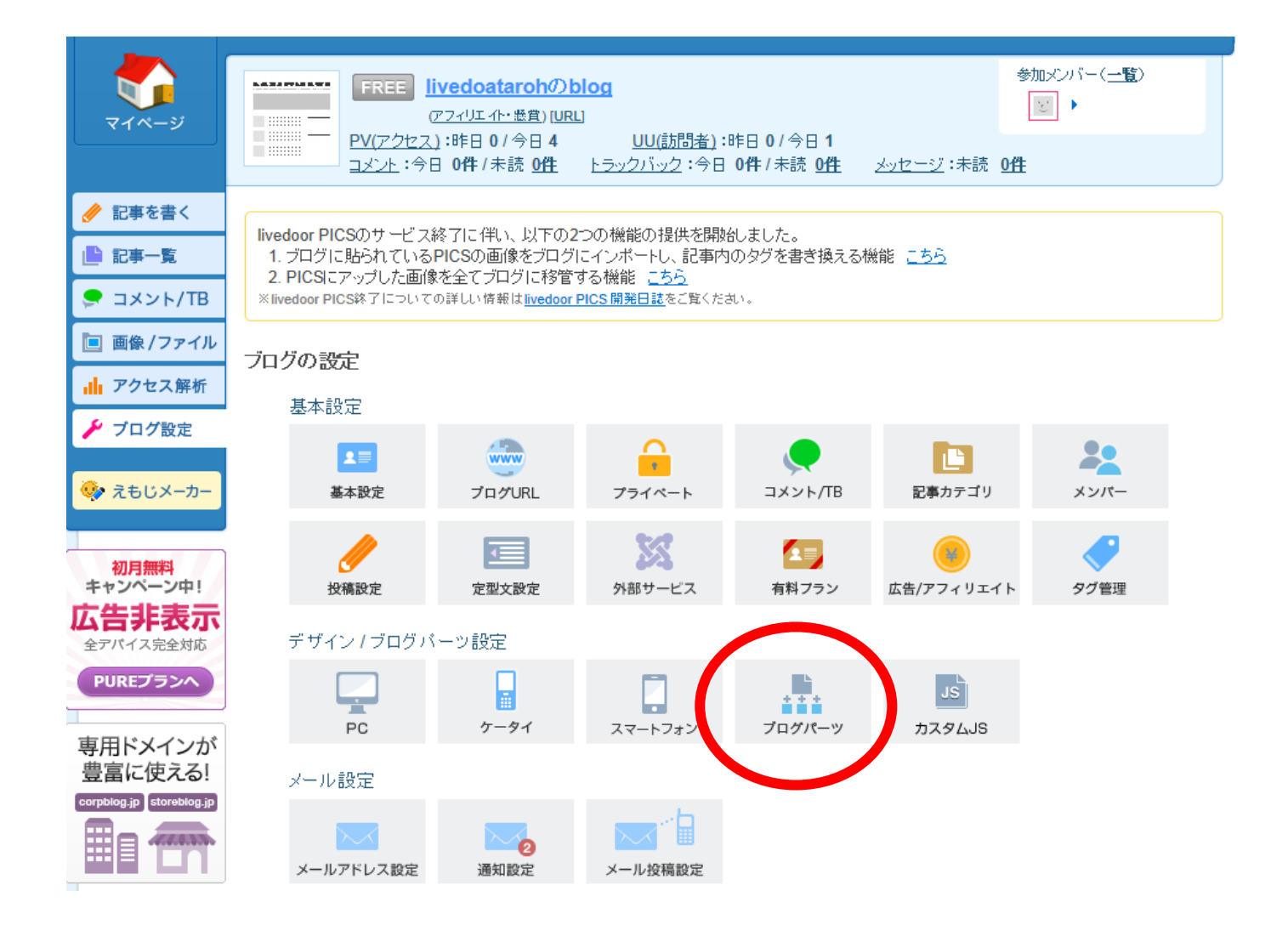

次に、「ブログパーツ」をクリックします。

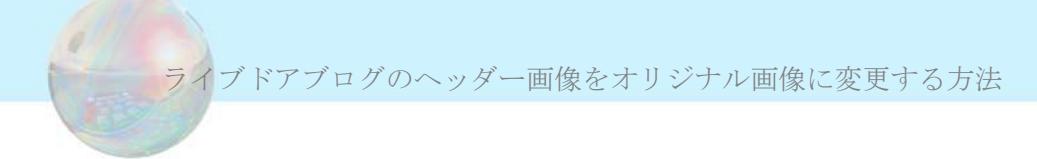

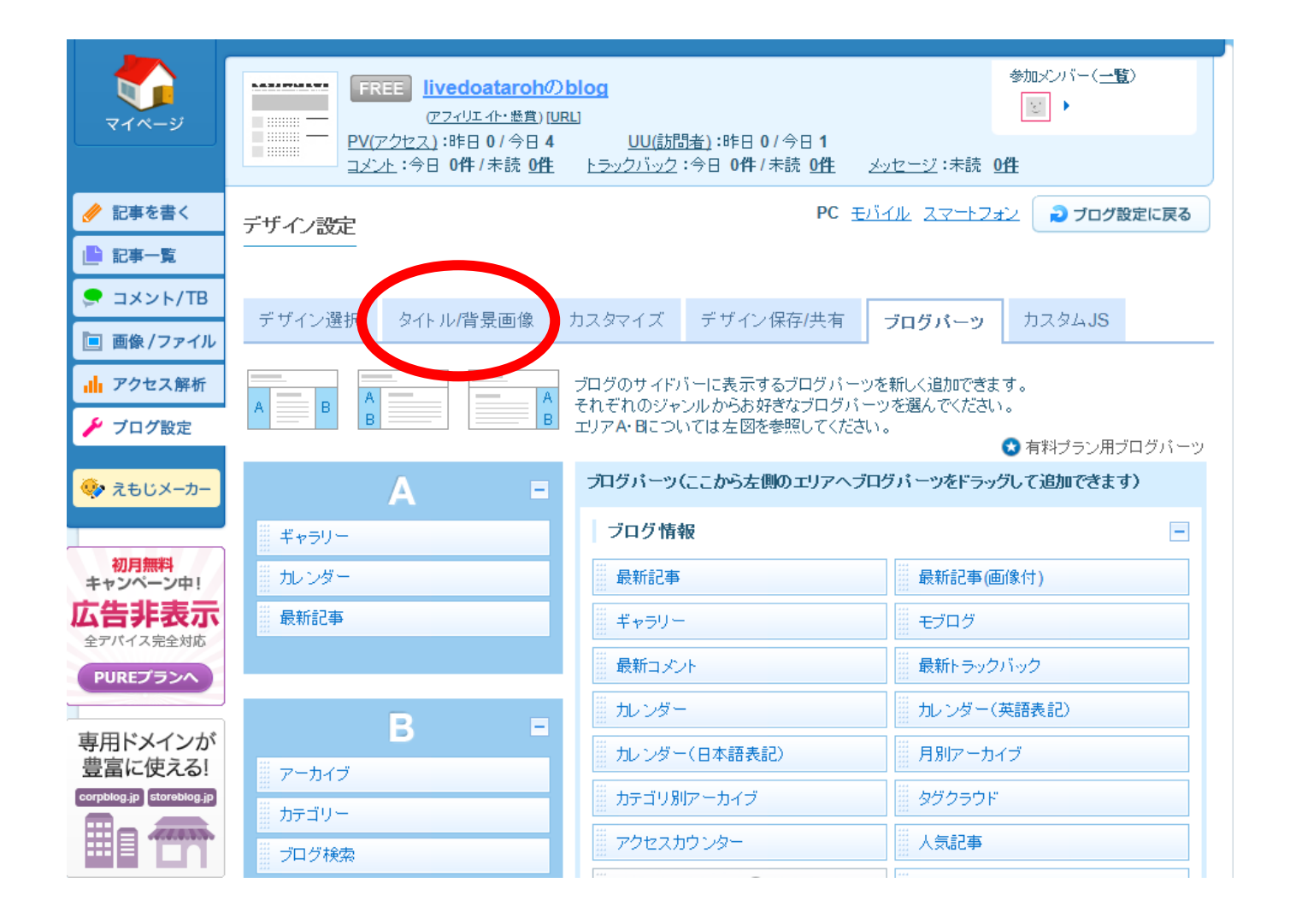

「タイトル/背景画像」 タブをクリックします。

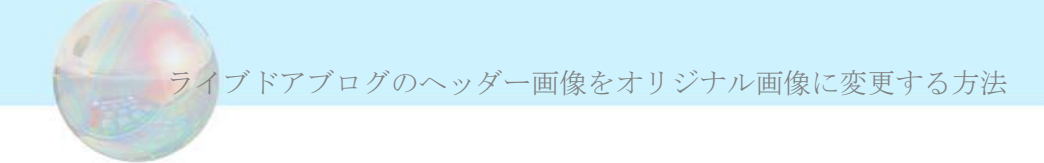

|                           | FREE IIVedOataronのDiog<br>(アフィリエイト・総賞) [URL]                                        |
|---------------------------|-------------------------------------------------------------------------------------|
|                           | <u>PV(アクセス)</u> :昨日 0/今日 4 <u>UU(訪問者)</u> :昨日 0/今日 1                                |
|                           |                                                                                     |
| 🤌 記事を書く                   | デザイン設定                                                                              |
| 📄 記事一覧                    |                                                                                     |
| 🜻 コメント/TB                 | デザイン環想 カイロリキリ示像 カフタマイブ デザイン保存が生素 ブログパーツ カフタト IS                                     |
| 📃 画像/ファイル                 | STERN STERNER STERNER                                                               |
| <mark>↓ </mark> ↓ アクセス解析  | 現在のデザイン : <b>ホワイトブレス</b>                                                            |
| 🗲 ブログ設定                   |                                                                                     |
| 🍫 えもじメーカー                 | お気に入りの画像をきなしみ、「ログタイトル部分に設定することができます。<br>かんたんに更多の切り取りを行える。や、切り取り後の画像サイズも自動的に最適化されます。 |
| 初月無料<br>キャンペーン中!          | 対応テンプレートはデザイン選択画面内、「公式デザイン」のうち タイトル が付いているもののみとなります。                                |
| <b>広告非表示</b><br>全アバイス完全対応 | 画像をアッブロード 参照                                                                        |
| PUREプランヘ                  |                                                                                     |
|                           |                                                                                     |
| 高品質デザイン                   | かんたん背景画像 😰                                                                          |
| テンプレート                    | お気に入りの画像をあなたのブログの背景画像に設定することができます。                                                  |
|                           | 対応テンプレートはデザイン選択画面内、「公式デザイン」のうち 電影 が付いているもののみとなります。                                  |

#### まずは、「デザイン選択」をクリックして、好きなデザインを選びます。

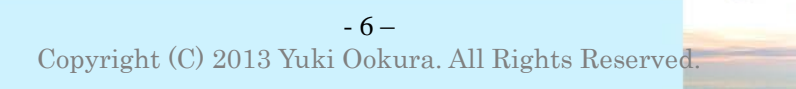

ライブドアブログのヘッダー画像をオリジナル画像に変更する方法

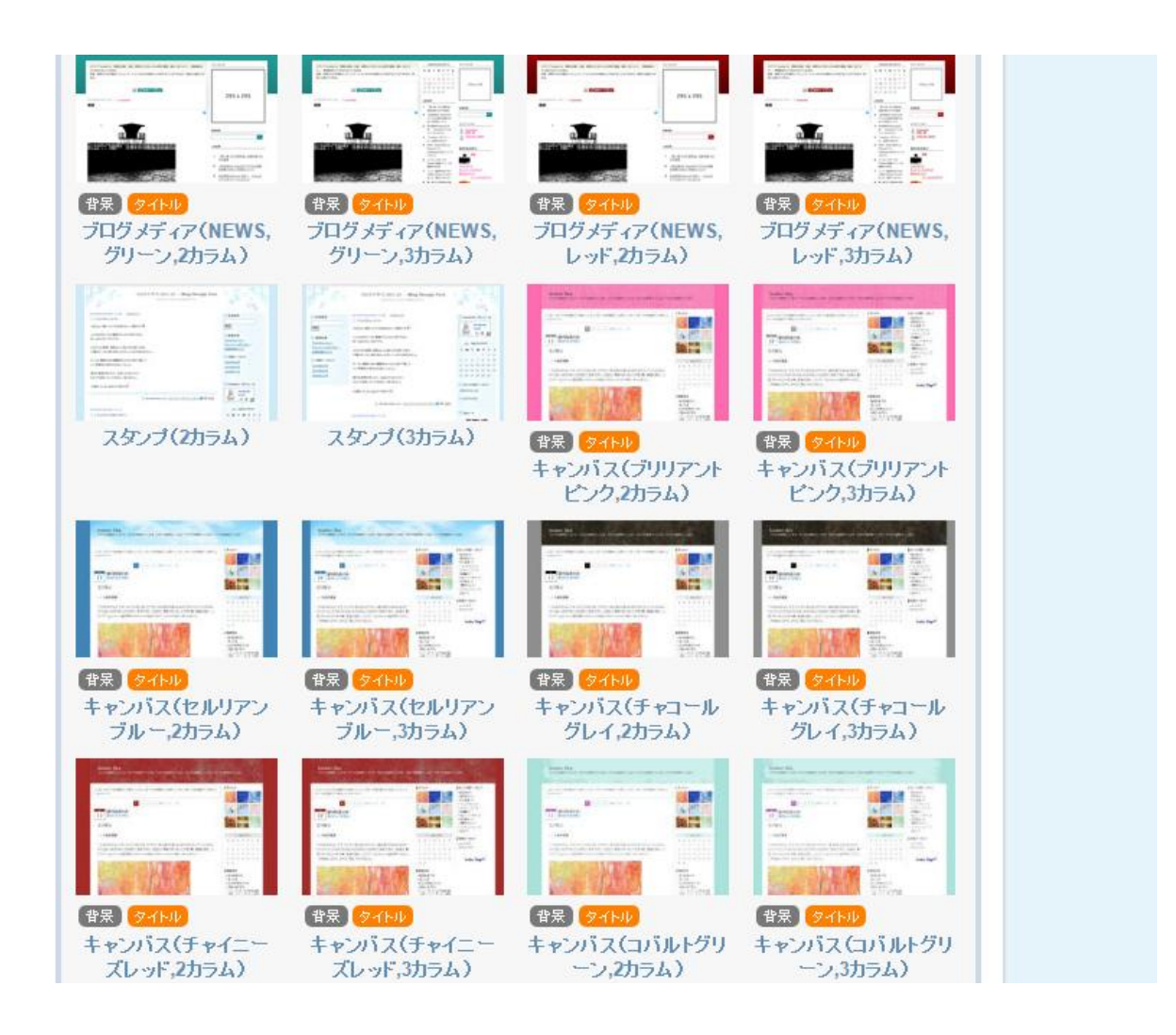

デザインが無数にでてきますので、この中からオレンジ色の「タイトル」アイコンがついているものを選んでください。 のデザイン変更ができませんので注意してください。 ライブドアブログのヘッダー画像をオリジナル画像に変更する方法

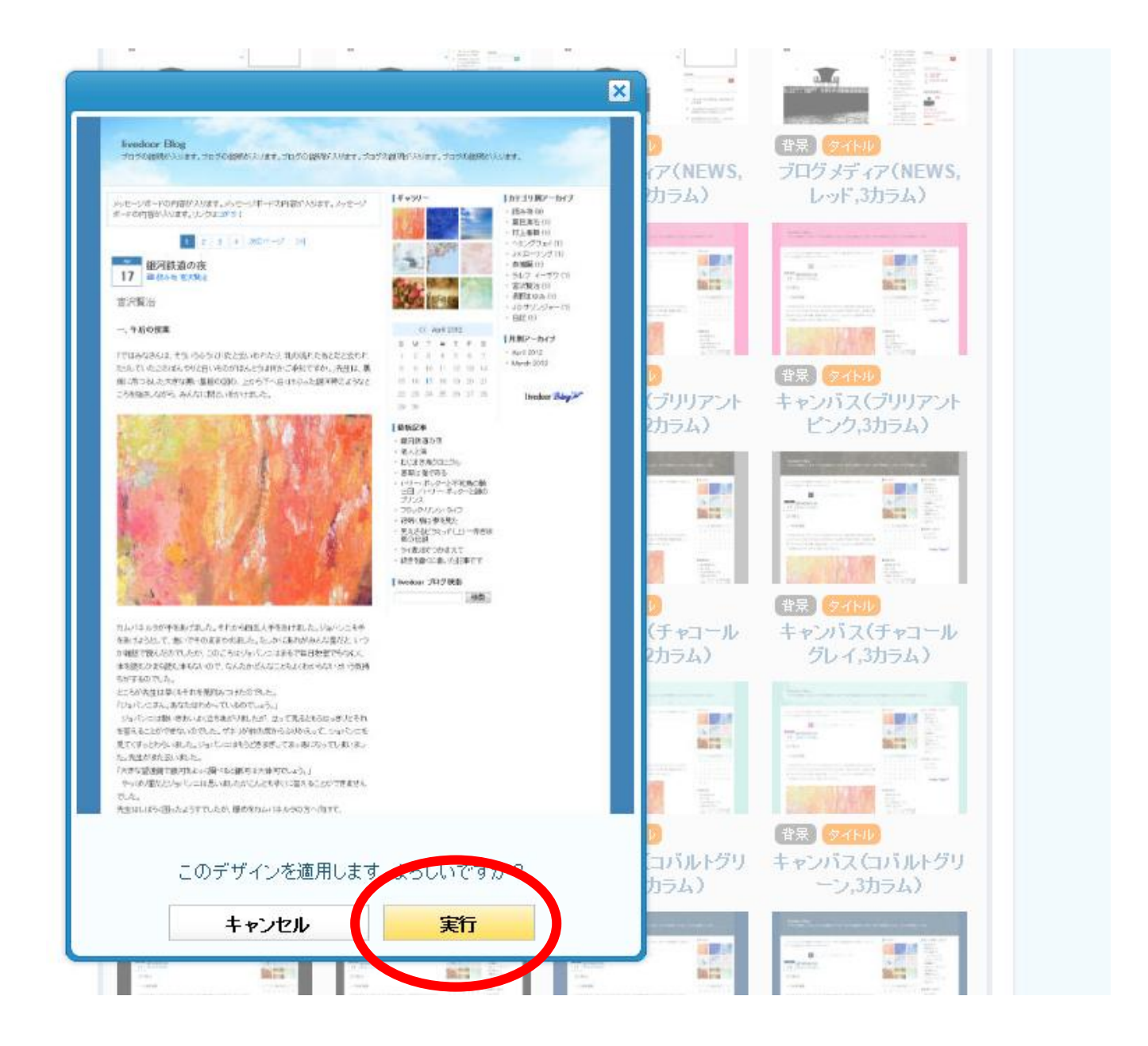

このようにプレビューを見ることもできますので、全体のデザインを確認して 「実行」ボタンを押してください。

0

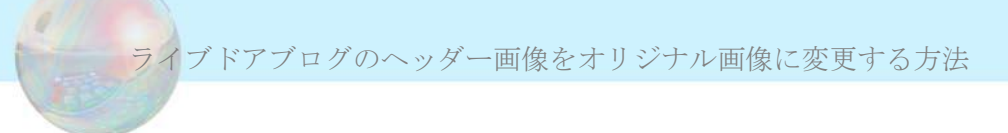

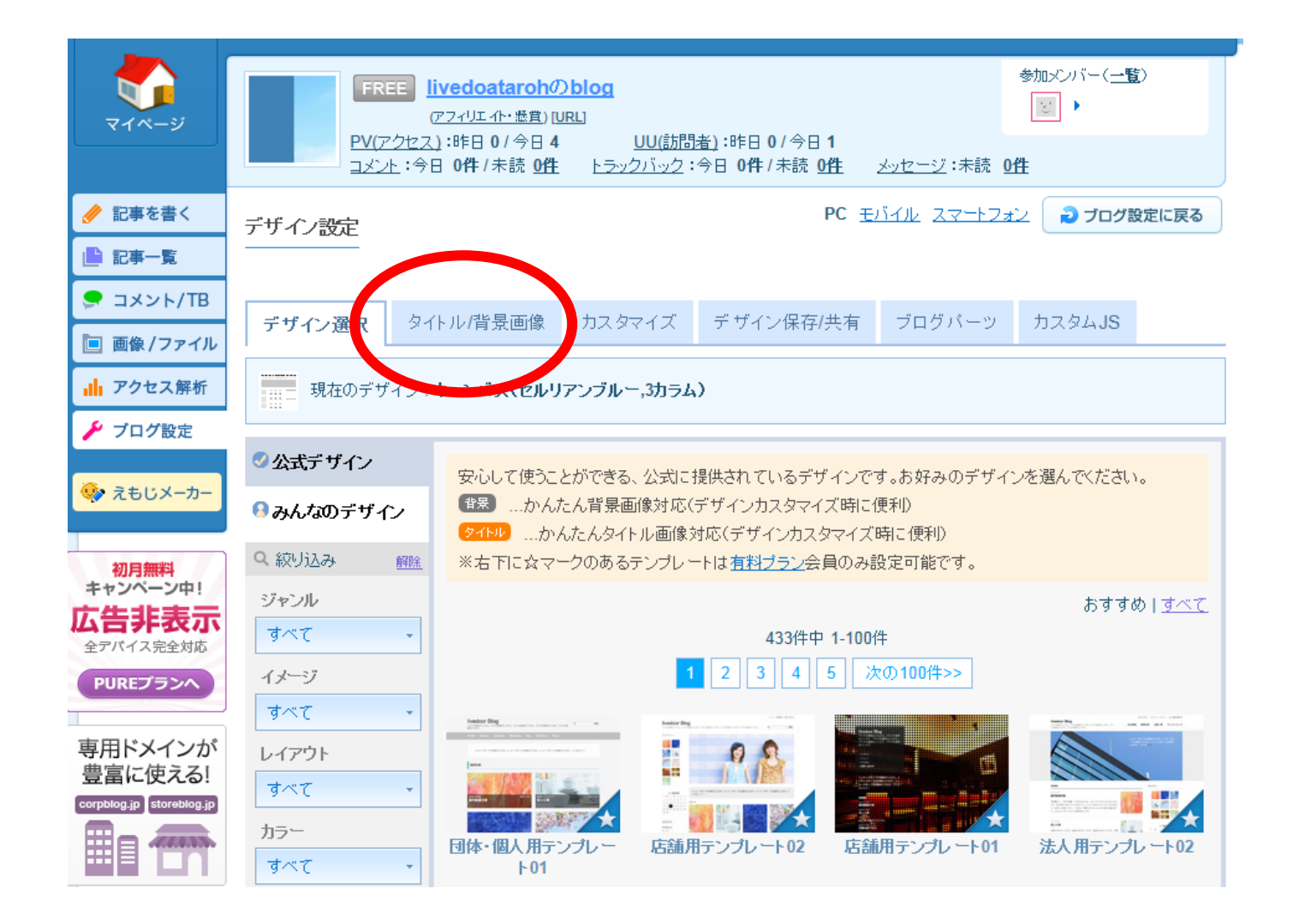

もう一度、「タイトル/背景画像」タブを押してください。

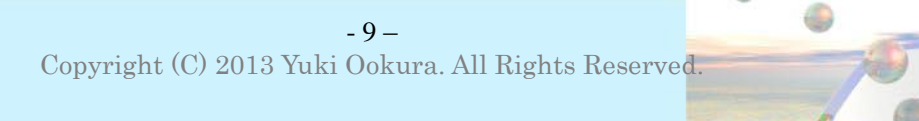

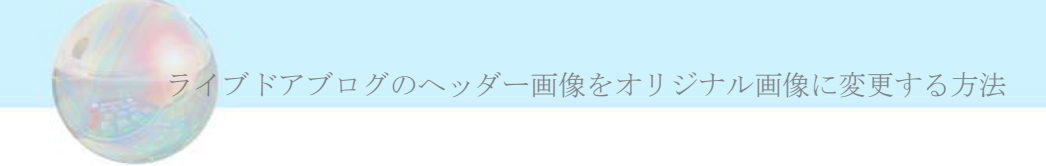

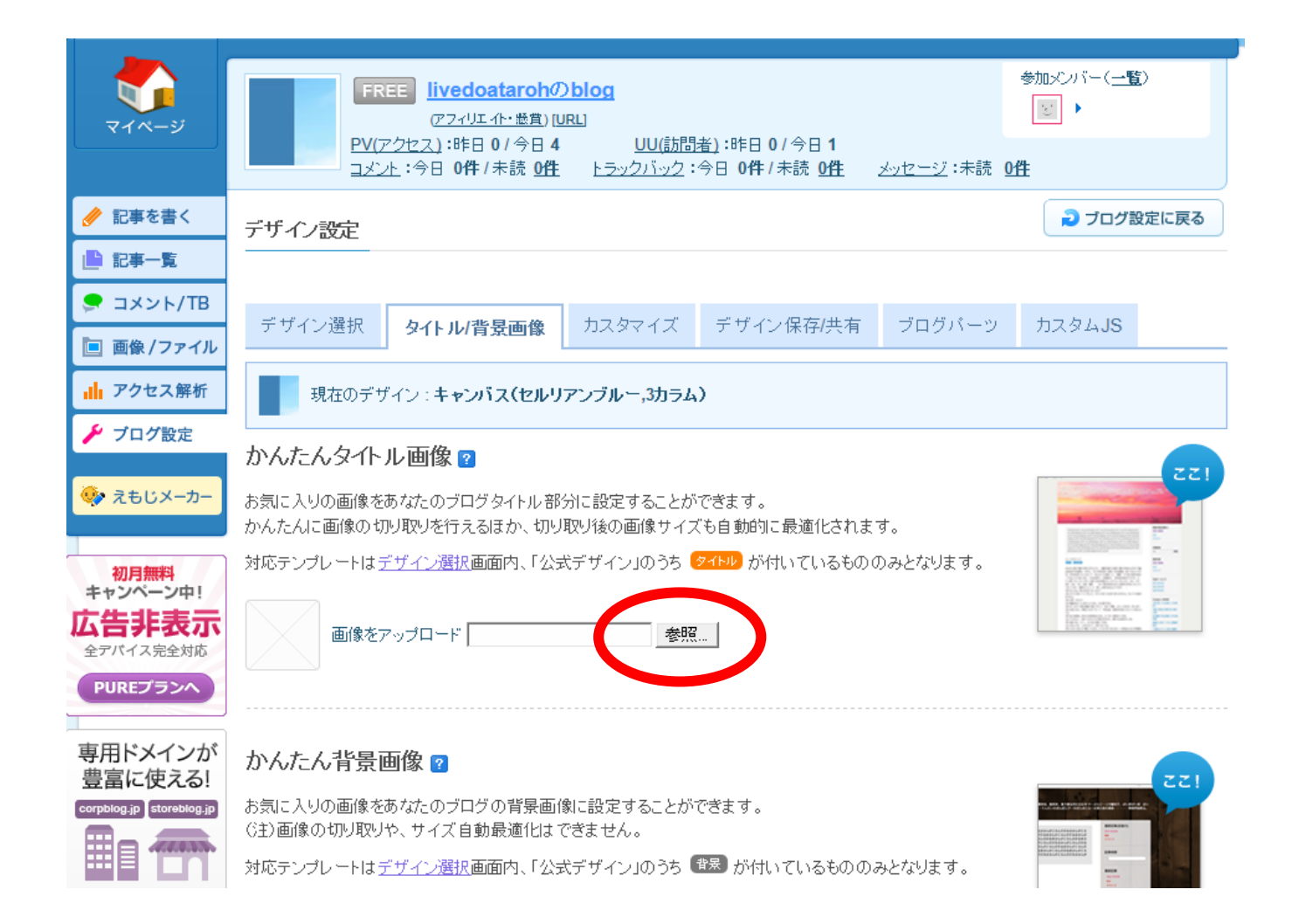

#### トップに載せたい画像をアップロードします。

「参照」ボタンを押してください。

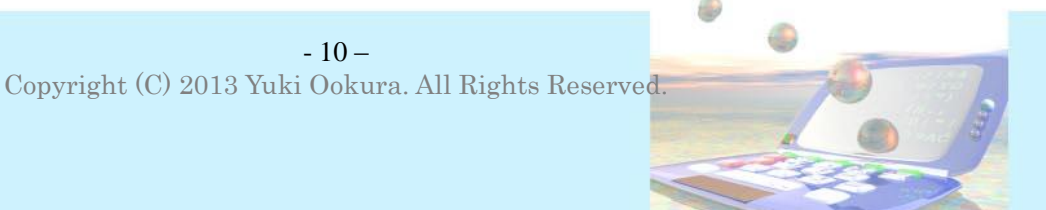

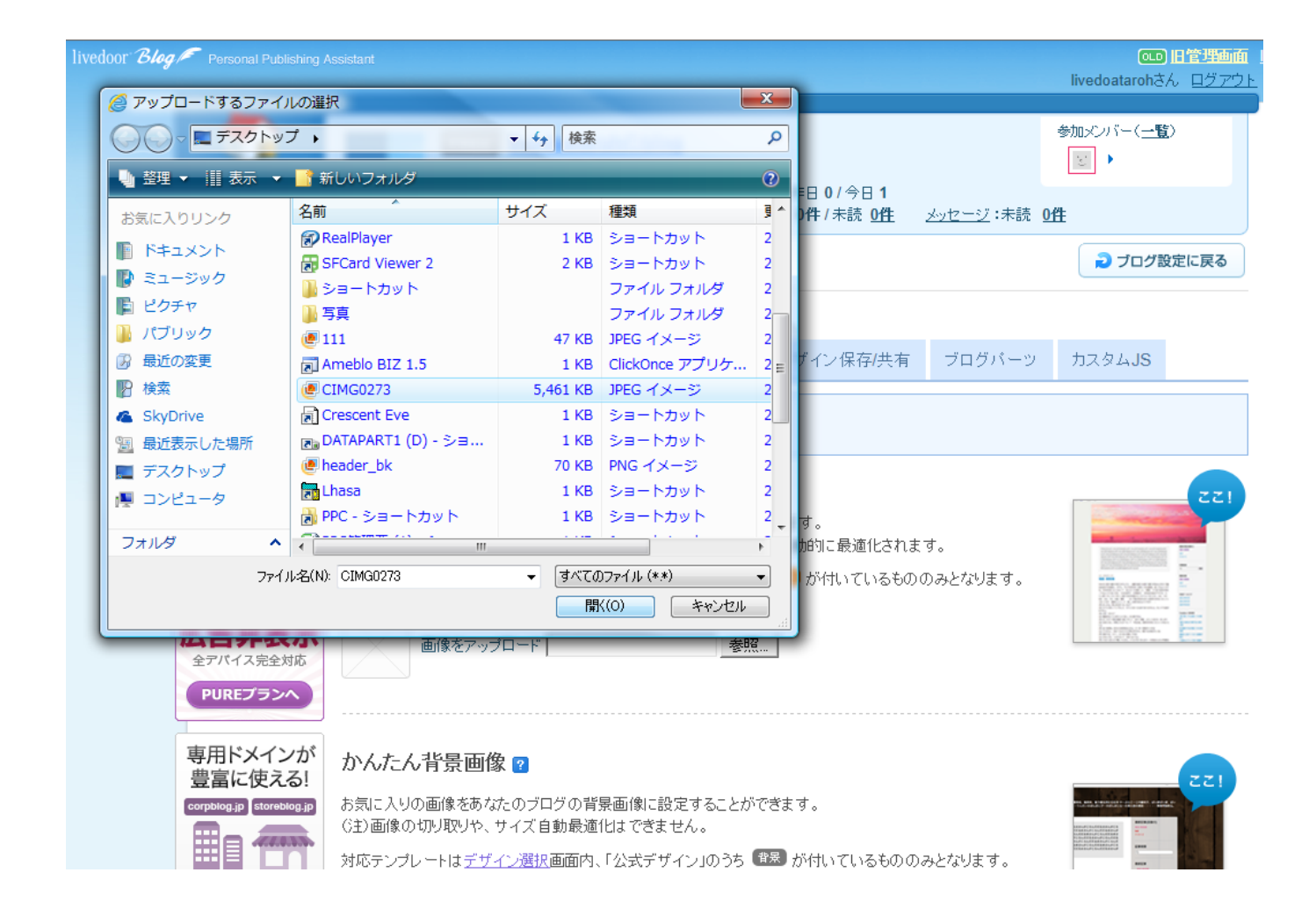

#### 保存してある画像を選んで「開く」を押してください。

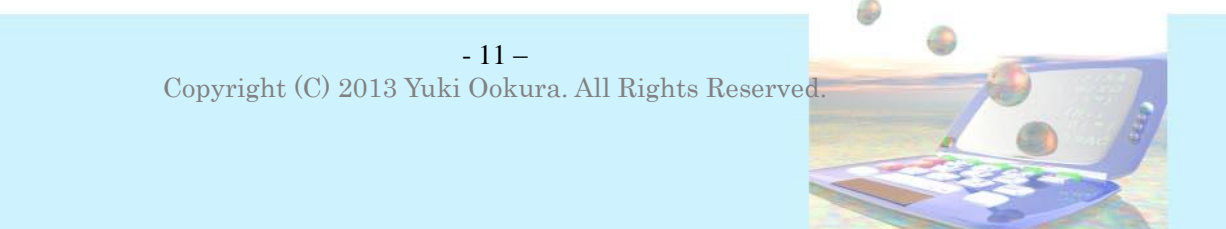

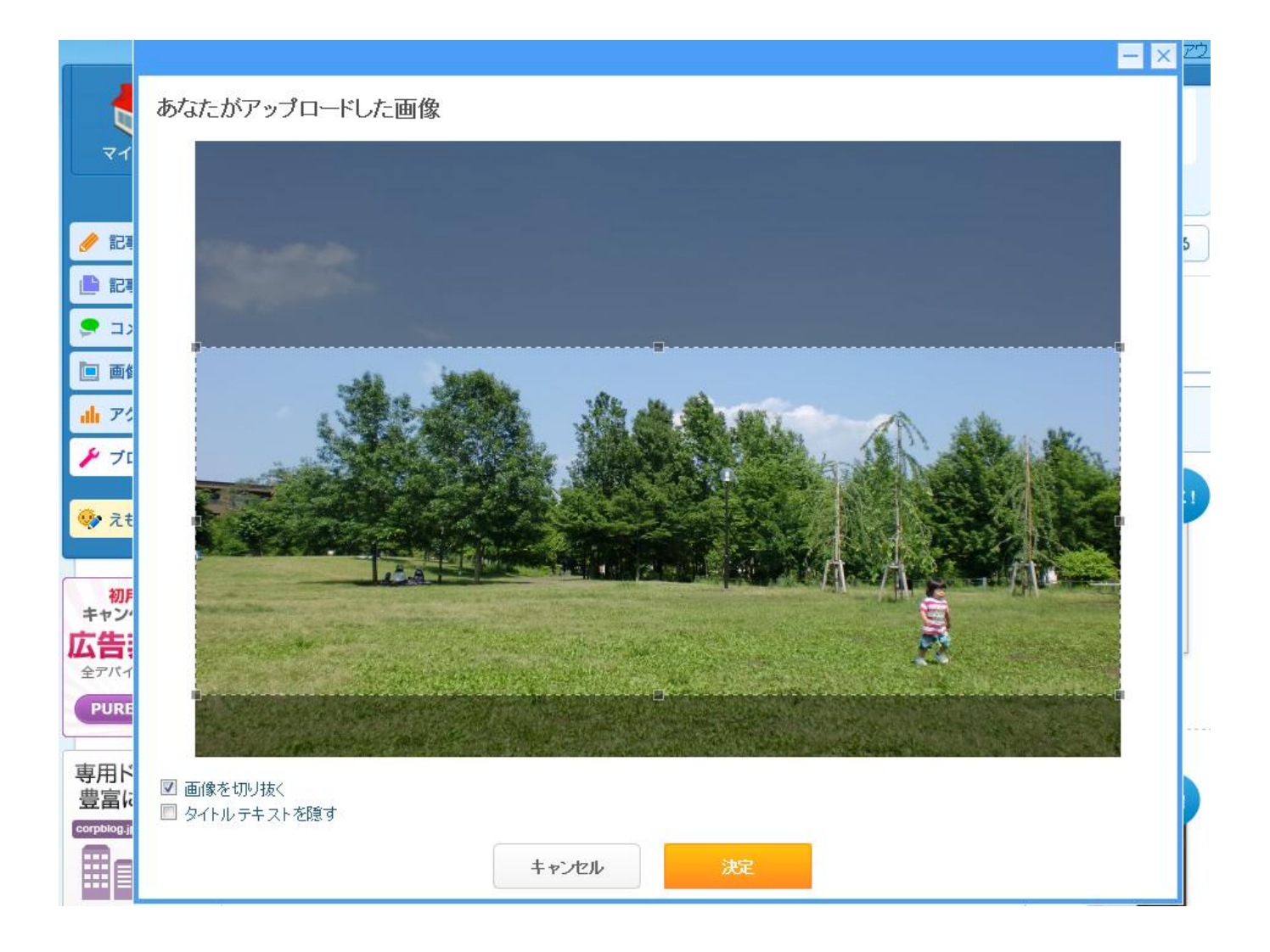

すると、アップロードした画像が表示されますので、表示したい部分を切り抜い

て「決定」を押します。

これで完了です。

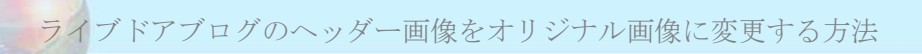

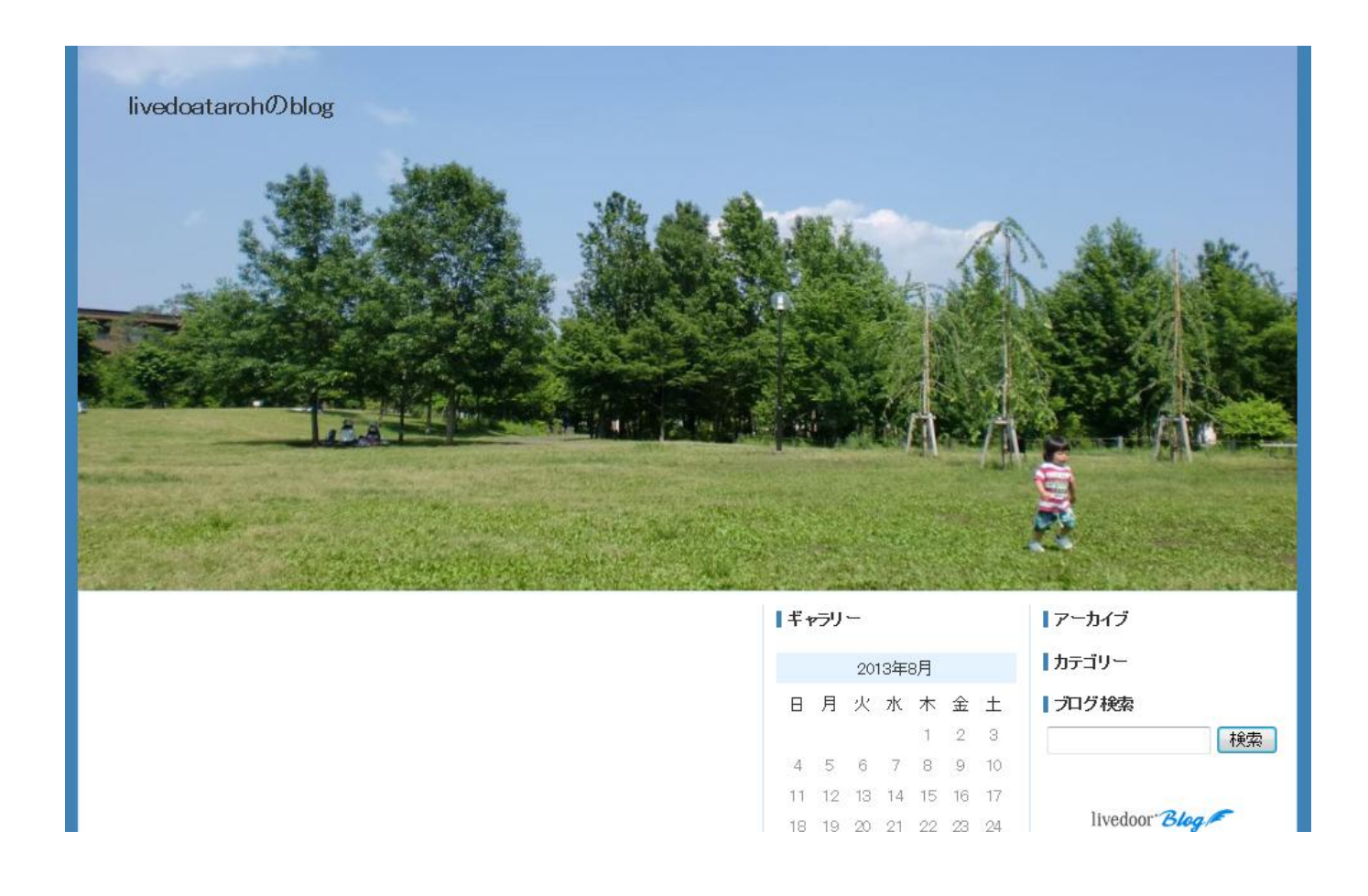

このように、ブログの一番目立つ場所に自分の大好きな画像を入れ込むことがで きました。これを参考に、あなただけのオリジナルブログ作成を楽しんでくださ い♪

分からないことがありましたら、お気軽にメールください。できるだけ早く返信 させていただきます<sup>~~</sup>

メールアドレス: four5647seeder@yahoo.co.jp

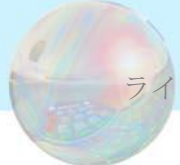

### 大蔵悠生のレポート一覧

●『買ったままでは終わらせない!情報教材を100%実践する方法 あなたの行動を劇的に変化させ、圧倒的な実践者になる秘訣を大公 開!』(全30ページ)

●『PPCアフィリエイトの真実』月収100万円を達成したPPCノウハウ と立ちはだかる数々の壁~成果を出せずにお悩みの方へ~【全31 ページ】

●『10本の無料レポートネタを超簡単に見つける方法』 無料レポートのネタに困っている人必見! 誰でも最低10個のネタ が見つかる無料レポート作成のための、最も具体的な最強ネタ探しバ イブル

●『5秒で眠れる人の4つのセオリー』 夜眠れないのには理由がある!夜しっかり寝れば日中なんでも出来 る!睡眠を制する人はビジネスを制する!ビジネスを制する人は人生 を制する!寝れない人必見!すぐ寝るにはセオリーがあった!

●ネットビジネスの悩みを一発解消!結果を出す人だけが持っている 超単純な思考法。いつまでたっても結果がでないとお悩みのかたにと っておきの思考法を大公開!結果を出す人がもっている思考の黄金 ルールとは?

●アメブロのヘッダー画像をオリジナル画像に変更する方法 かぶらないデザインで他の人に差をつけよう!

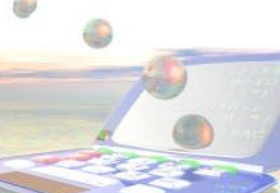